# Canon

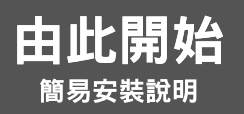

# **PIXMA** MP180/MP160

## 請先閱讀此單頁文件

感謝您購買 Canon PIXMA MP180/MP160。要使用本機,請先按照本 《簡易安裝說明》操作,然後再 參閱其他文件。

## Windows

▲ 重要事項 在安裝軟體之前,請勿連接 USB 電纜線。關於詳細資訊,請參閱此單頁文件的背面。

# 從包裝箱中取出本機。

- 1 小心地取出包裝箱中的所有物品。
- 2 檢查箱內物品。
- •參閱包裝箱翻蓋。
- 3 將本機置放在平面上。
- 4 除去所有運輸膠帶和保護紙。
- 5 開啟掃描組件並除去保護材料 (A)。

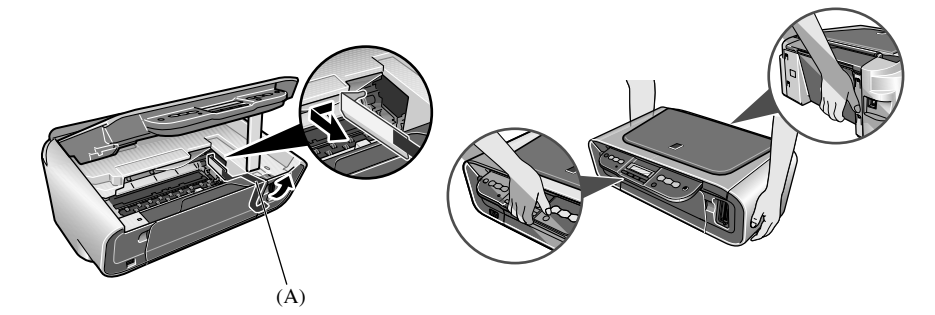

Ø

•請務必手持本機的兩端。請勿透過持著托紙架擴展架或操作面板以提起本機。

## 連接電源線。

1 連接電源線。

2 按[電源]開啟本機。

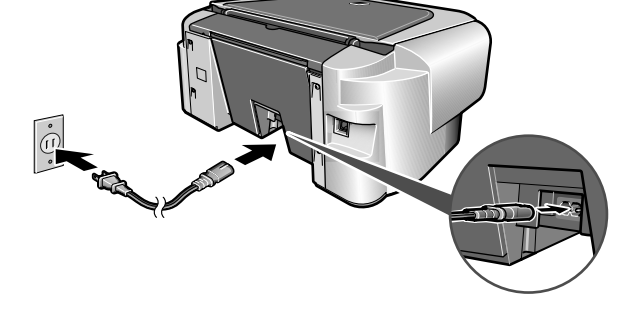

3 使用操作面板上的 [◀] 或 [▶] 選擇 LCD 的顯示語言,然後按 [OK]。(MP180)

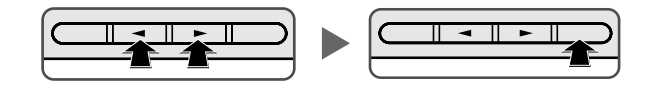

Ø

- 僅在某些國家 / 地區可以使用語言設定功能。
- •如果顯示的不是您需要的語言,請參閱《使用者指南》。

# 安裝墨盒(FINE Cartridge)。

1 抬起掃描組件並拉下掃描組件支架使其鎖定到位。

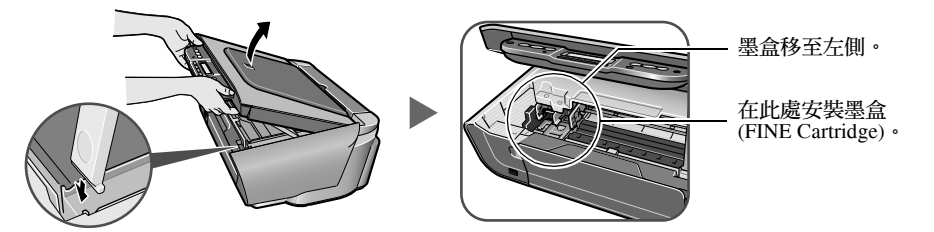

2 準備墨盒 (FINE Cartridge)。

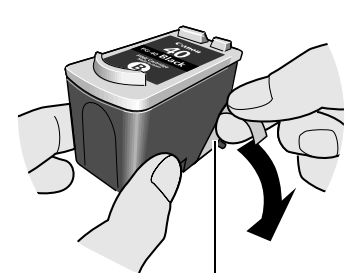

- 除去保護膠帶。
- 3 插入墨盒 (FINE Cartridge)。

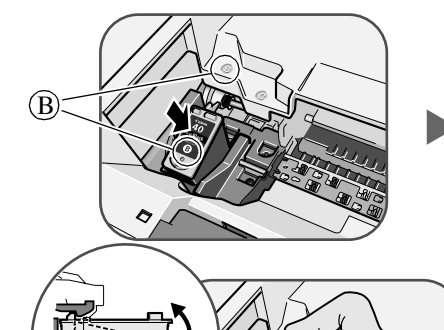

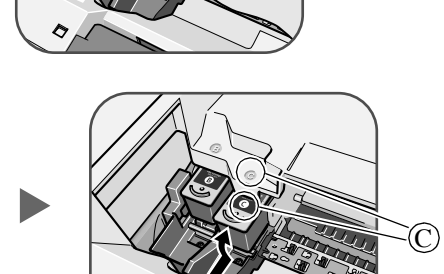

請勿觸摸!

4 關閉掃描組件。

• 抬起掃描組件並將掃描組件支架放回其原始位置。

▲ 重要事項 等待至準備操作完畢,大約需要1至2分鐘。

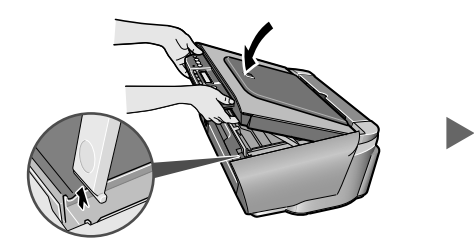

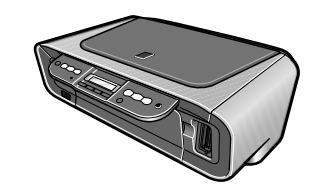

# 載入紙張。

- 開啟托紙架 (1), 然後完全拉出托紙架擴展架 (2)。
- 2 列印面向上載入紙張。
- •確保紙疊不超過載入限量標記(A)。
- 3 捏緊並調整導紙器 (3) 以適合紙疊的寬度。
- 4 開啟出紙托盤。

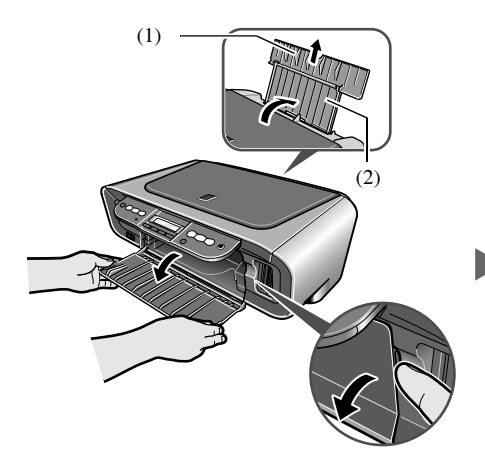

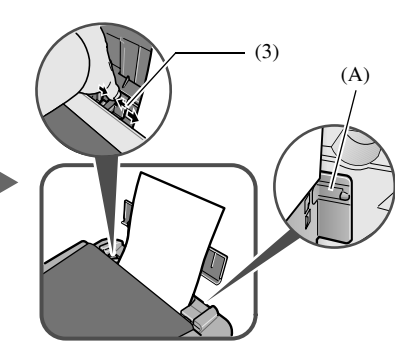

## 硬體安裝完成。

如果要將本機連接到電腦上使用,請參閱背面關於安裝軟體的說明。

© 2006 Canon Inc. 所有產品及品牌名稱均為其各自所有人的註冊商標或商標。 本文檔的內容如有變更,恕不另行通知。

XXXXXXX

QT5-0555-V01

© CANON INC. 2006

PRINTED IN VIETNAM

# Canon

# 安裝軟體。

選擇「簡易安裝」可以安裝應用程式軟體、電子手冊和 MP 驅動程式。選擇「自訂安 裝」可以自行選擇希望安裝的選項。 本頁僅介紹「簡易安裝」。

#### ▲ 重要事項

#### 在安裝軟體之前,請關閉所有開啟的軟體應用程式,包括病毒檢查程式。

## Windows

| 安裝光碟中包括以下軟          | 體程式:          |                       |
|---------------------|---------------|-----------------------|
| 電子手冊                | MP Drivers    | MP Navigator          |
| Easy-PhotoPrint     | Easy-WebPrint | ScanSoft OmniPage SE* |
| ArcSoft PhotoStudio | My Printer*   |                       |

\*根據購買時所在的國家/地區,光碟中可能未附帶本軟體。

#### \Lambda 重要事項

## • 在執行步驟 4 「連接 USB 電纜線」之前,請勿連接 USB 電纜線。

• 在 Windows XP 或 Windows 2000 環境下安裝軟體之前,您必須以管理員 (Administrator) 或具有 管理員權限的使用者身分登錄。

## 步驟 1: 準備安裝光碟, 然後準備進行安裝。

#### 1 關閉本機。

- 2 開啟電腦,啟動 Windows。
- 3 將安裝光碟插入光碟機。
  - •安裝程式應會自動運行。如果安裝程式沒有自動運行,按一下[我的電腦],然後按兩下光碟 圖示。

#### ▲ 重要事項

如果出現右側螢幕<sup>,</sup>表示已經連接了 USB 電纜線。

#### ●執行下列步驟。

1. 關閉本機。

2. 斷開 USB 電纜線。

3. 按一下 [取消]。

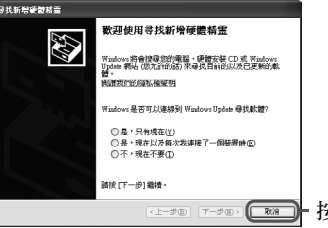

## 步驟 2:選擇語言和居住地。

## Ø

• 在某些國家 / 地區,將不顯示 [ 選擇語言 (Select Language)] 和 [ 選擇居住地 ] 對話方塊。轉至步驟 3。 2 選擇您的居住地,然後按一下[下一步]。 1 選擇安裝本光碟使用的語言,然後按

## ー下 [ 下一步 (Next)]。

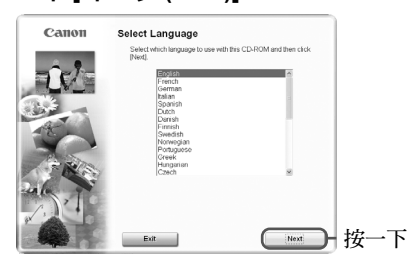

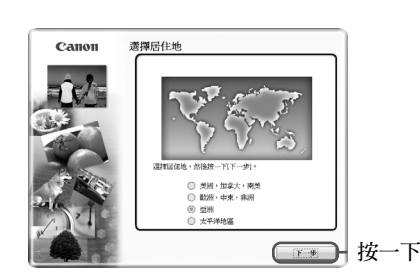

## 步驟3:安裝軟體。

**1** 按一下[簡易安裝]<sup>,</sup> 然後按一下[安裝]。

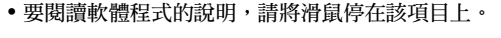

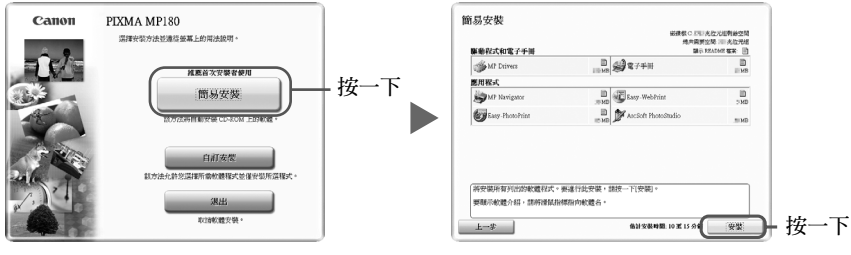

- 要安裝 Adobe RGB (1998),按一下「自訂安裝」,然後根據螢幕顯示的說明操作。
- 在 Windows Me 和 Windows 98 環境下無法安裝 Adobe RGB (1998)。
- 2 閱讀許可協定,然後按一下[是]。 • 安裝開始。按照顯示的說明操作。

## Macintosh

#### 安裝光碟中包括以下軟體程式: 電子手冊

MP Drivers

ScanSoft OmniPage SE\*

MP Navigator ArcSoft PhotoStudio

\*根據購買時所在的國家/地區,光碟中可能未附帶此軟體。

#### ▲ 重要事項

Easy-PhotoPrint

•請勿將本機連接到 Mac OS 9 或 Mac OS X Classic 的作業系統環境,因為本機不支持這些作業系 統。

## 步驟 1:開啟本機,然後連接 USB 電纜線。

#### 步驟2:準備安裝光碟。

- 1 開啟電腦, 啟動 Mac OS X。
- 2 將安裝光碟插入光碟機。
- 如果光碟資料夾未自動開啟,按兩下桌面上的光碟圖示。
- 3 按兩下安裝光碟中的[安裝(Setup)],或按一下安裝光碟中的[安裝(Setup)]並按一下 [檔案 (File)] 功能表然後選擇 [開啟 (Open)]。

## 步驟 3: 輸入管理者帳號的名稱和密碼。

- 1 輸入管理者的名稱。
  - 2 輸入密碼, 然後按一下 [好 (OK)]。

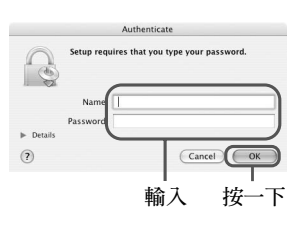

## 步驟 4:選擇語言和居住地。

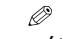

• 在某些國家 / 地區,將不顯示 [ 選擇語言 (Select Language)] 和 [ 選擇居住地 (Select Your Place of Residence)] 對話方塊。轉至步驟 5。

Easy Install

de.

## 1 選擇安裝本光碟使用的語言,然後按 一下 [下一步 (Next)]。

#### 2 選擇您的居住地,然後按一下[下一步 (Next)] •

| Canon | Select Language<br>Select which language to use with this CD-ROM and then click<br>Newd |
|-------|-----------------------------------------------------------------------------------------|
|       | Freedo                                                                                  |
| 5.1   |                                                                                         |
|       | Exit (Noit) 按一                                                                          |

## Canon ct Your Place of Resid

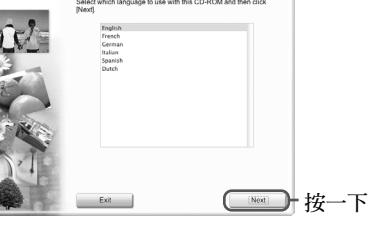

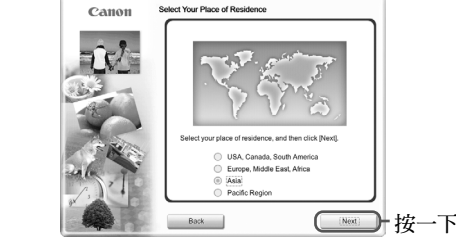

## 步驟 5:安裝軟體。

## 1 按一下 [ 簡易安裝 (Easy Install)], 然後按一下 [ 安裝 (Install)]。 •要閱讀軟體程式的說明,請將滑鼠停在該項目上。

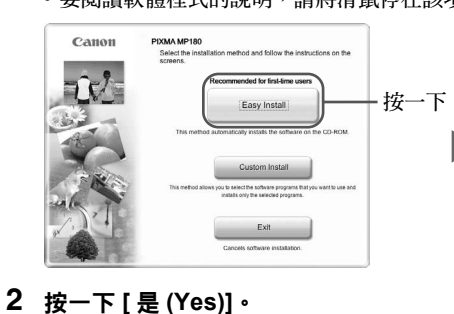

• 安裝開始。按照顯示的說明操作。

#### 一 按一下 3 按一下[重新啟動(Restart)]以重新啟動 電腦。

red, click [Install

00-screen Manual

10

100

Eury-Ph

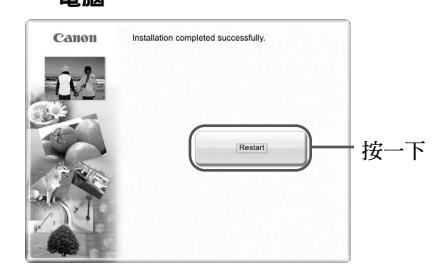

- 在 Mac OS X 10.3.3 或更早版本中進行連接時:
  - 如果在已連接本機的情況下重新啟動電腦,可能導致無法偵測到本機。要解決這個問題,請斷開

一下

按

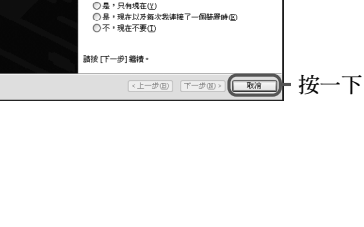

## 步驟 4:連接 USB 電纜線。

# 1 出現[印表機連接]螢幕時,請用 USB 電纜線將本機連接到電腦。

- 2 開啟本機。
- 3 按一下[退出]。

• 如果提示重新啟動電腦,請重新啟動。

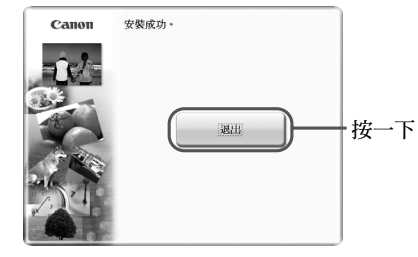

USB 電纜線然後冉次插回,或者關閉本機然後冉次開啟

No

## ●執行以下操作以確保正確安裝了驅動程式。

- 1. 從 [ 前往 (Go)] 功能表中選擇 [ 應用程式 (Applications)]。
- 2. 按兩下 [印表機設定工具程式 (Printer Setup Utility)](使用 Mac OS X 10.2.8 時,則按兩下 「列印中心 (Print Center)]) 圖示。

如果在 [印表機列表 (Printer List)] 中顯示了本機,則表明已安裝了本機驅動程式。 如果在 [印表機列表 (Printer List)] 中沒有顯示本機,請在 [印表機列表 (Printer List)] 中按 一下 [加入 (Add)],然後從快顯功能表中選擇 [USB]。從 [產品 (Product)] 清單中選擇本 機,然後按一下[加入 (Add)]。

Ø

•可以設定從本機的操作面板啟動掃描作業。關於詳細資訊,請參閱《使用者指南》。

至此,您已經完成了軟體安裝。